## ドライブのマウント解除

USB、FireWire、Thunderbolt、および eSATA 外付けデバイスは「プラグ アンド プレイ」接続機能を装備してい るため、コンピュータの実行中にメモリ・ストレージデバイスを接続したり、取り外すことができます。ただし、 故障を防ぐため、LaCie メモリ・ストレージデバイスを取り外すときにはこれらの手順に従うようにしてください。

## WINDOWS XP をご使用の方

画面右下にあるシステム トレイから、[ハードウェアの安全な取り外し] アイコン(ハードウェアの上に小さい緑色の矢印が描かれたイメージ)をクリックします。[取り外し] アイコンで管理されるデバイスを一覧表示した「…を 安全に取り外します」というメッセージが表示されます。このメッセージが表示されたら LaCie メモリ・ストレー ジデバイスをクリックします。

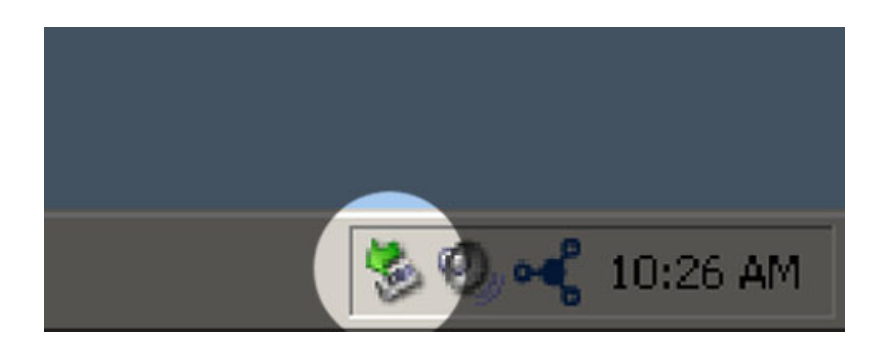

ここで、「ハードウェアを安全に取り外すことができます」、またはこれに類似したメッセージが表示されます。 これで、デバイスを安全に取り外すことができます。

## WINDOWS VISTA または WINDOWS 7 をご使用の方

画面右下にあるシステムトレイから、[取り外し]アイコン(ハードウェアの上に小さい緑色の矢印が描かれたイメージ)をクリックします。

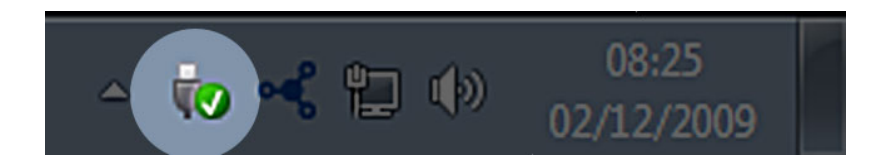

安全にマウントを解除できるデバイスについての詳細を知らせるメッセージが表示されます。

マウントを解除するデバイスで [取り外し]を選択します。デバイスを安全に取り外せることを知らせるメッセージが表示されます。

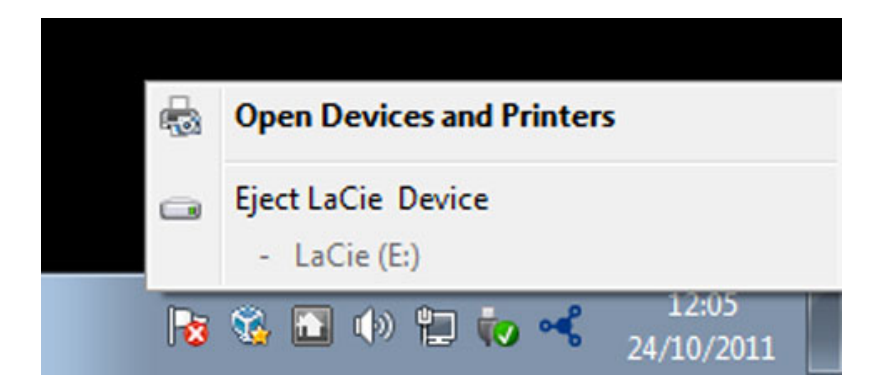

## MAC をご使用の方

メモリ・ストレージデバイス アイコンをごみ箱にドラッグします。(以下の図は一般的な USB デバイス アイコン です。メモリ・ストレージデバイスは、その形をしたアイコンで表される場合があります)。

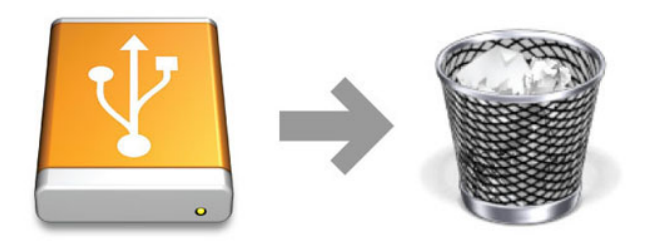

デスクトップからアイコンが消えたら、メモリ・ストレージデバイスを取り外せます。